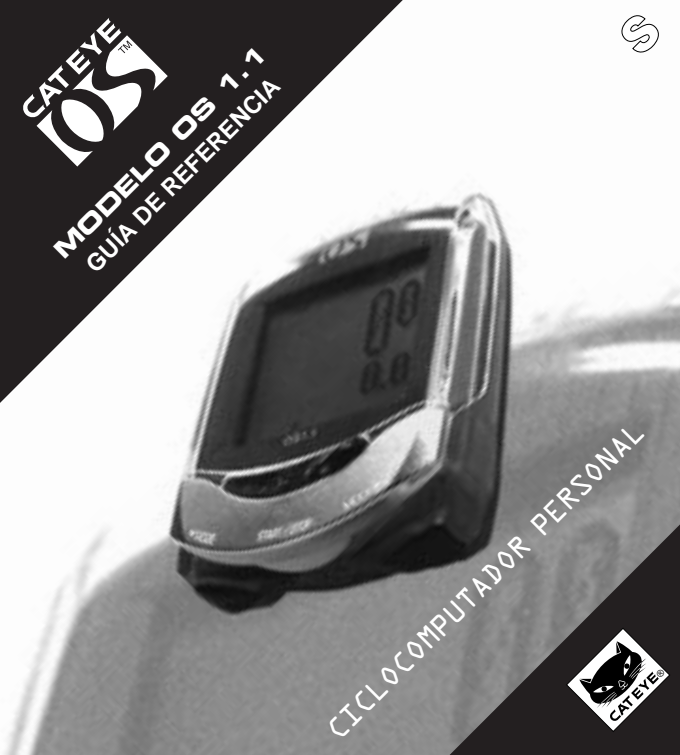

## INTRODUCCIÓN

Agradecemos la confianza puesta en Cateye al adquirir Cat Eye OS 1.1

Lea atentamente la Guía de Instalación primero así como las operaciones básicas de este producto. Consulte esta Guía de Referencia si desea conocer más detalles sobre Cat Eye OS 1.1

#### Importante

#### Atención

- No preste demasiada atención al monitor o a los datos. Preste siempre atención a la carretera, el tráfico y el entorno que le rodea.
- Mantenga este producto lejos del alcance de los niños. Si va a ser utilizado por niños, debe ser bajo la supervisión de un adulto.
- Deposite las pilas usadas según la normativa legal. Manténgalas lejos del alcance de los niños. En caso de ingerir una pila, contacte con un servicio médico urgentemente.

#### Precaución

- · Evite golpear fuertemente la unidad principal
- · Evite su exposición a la luz directa del sol durante periodos largos de tiempo.
- · No desmonte la unidad principal
- · No limpie la unidad principal con productos químicos como disolvente o benceno
- · La electricidad estática puede provocar fallos en el funcionamiento, dando lugar a datos erróneos
- · Compruebe periódicamente la posición y montaje del imán y el sensor.

|   | Botones                                   | 3    |
|---|-------------------------------------------|------|
|   | Puesta en marcha                          | 4-5  |
|   | Funciones                                 | 6-8  |
|   | Menú de pantalla                          | 9-16 |
| Ē | Fallos frecuentes v su solución           | 17   |
|   | Especificaciones                          | 18   |
|   | Accesorios opcionales – Garantía limitada | 19   |
|   | Registro                                  | 20   |

### BOTONES

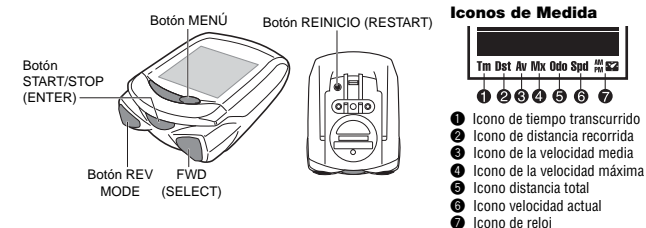

Compruebe el funcionamiento de estos cuatro botones en sus diferentes funciones.

#### Botón START/STOP (Enter)

Normalmente, este botón arranca y detiene el temporizador que ejecuta las otras funciones tales como velocidad media, etc. Mientras se produce la medición, el icono de la escala de medida de la velocidad está parpadeando.

Durante la puesta en marcha de la unidad, este botón abre y completa cada selección

#### Botón MODE (SELECT: FWD/REV)

Normalmente este botón cambia las funciones que aparecen en la parte baja de la pantalla. Durante la introducción de los parámetros, este botón avanza o retrocede entre las diferentes opciones. El botón derecho es el FWD (bobinado) y el botón de la izquierda es el REV (rebobinado).

#### Botón MENÚ

Con este botón se visualiza el menú en la pantalla, en el cual se puede comprobar o cambiar los parámetros elegidos, así como la información almacenada.

#### Botón RESTART

Usado únicamente cuando se ha cambiado la pila, cuando la pantalla se queda congelada o los datos que ofrece son erróneos.

Operación Reset (reajuste de la información almacenada en la pantalla) Presione de forma simultánea los botones START/STOP/ENTER y MODE/SELECT a fin de restaurar a cero la distancia diaria de recorrido, la velocidad media, y el tiempo transcurrido. La información de cuenta atrás volverá a su estado original. La distancia total (odo) y el reloj no sufrirán cambios.

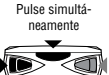

OS 1.1 3

## PUESTA EN MARCHA (BORRADO DE TODOS LOS DATOS)

#### Antes de usar el ciclocomputador por primera vez, hay que formatearlo para borrar cualquier información almacenada.

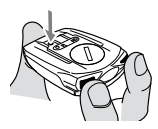

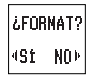

Para borrar los datos almacenados en la unidad central (formatearla), siga los siguientes pasos.

- Mantenga la unidad entre sus dedos como muestra el dibujo. MANTENGA PRESIONADOS los dos botones MODE/SELECT. Presione una vez el botón RESTART situado en la parte trasera de la unidad. SIGA PRESIONAN-DO los dos botones MODE/SELECT durante DOS segundos más. Ahora aparecerá en la pantalla FORMAT SÍ/NO.
- 2. Seleccione SÍ y presione el botón ENTER/START/STOP.
- Atención: tenga en cuenta que esta operación borrará todos los datos almacenados. Si desea detener la operación de formateado seleccione NO y aparecerá la pantalla de configuración del reloj. Ya que el reloj aparece con los datos previos a su ajuste, proceda de nuevo a introducir la hora.

Una vez concluida la operación de formateado, la unidad necesitará reajustar toda la información desde el principio.

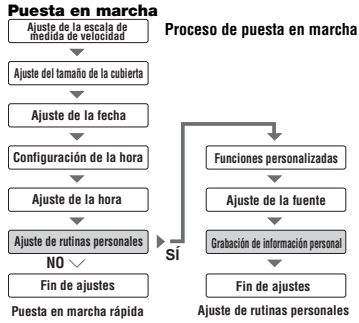

Además de la puesta en marcha rápida que aparece en la guía de puesta en marcha, existe la puesta en marcha de las rutinas personalizadas (ver página siguiente), en la cual puede escoger únicamente las funciones favoritas que vaya a utilizar, así como elegir el tamaño de la fuente y grabar sus datos personales.

Atención: al presionar a la vez los dos botones SELECT/MODE puede retroceder a la pantalla anterior.

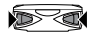

Vuelve a la pantalla anterior.

### PUESTA EN MARCHA (RUTINAS PERSONALES)

#### Puesta en marcha de rutinas personales

Para personalizar su Cat Eye OS 1.1, selecciones SÍ en el menú de ajuste personalizado.

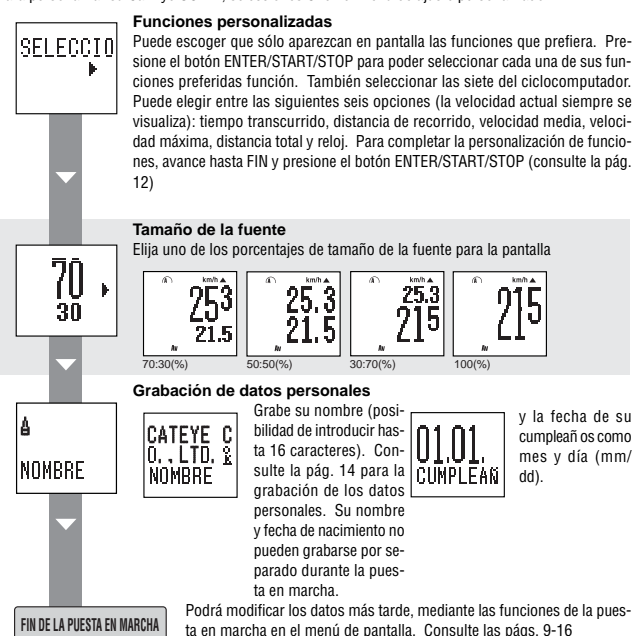

## FUNCIONES (Spd, Tm, Dst, Av, Mx, Odo)

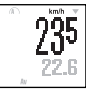

#### Velocidad actual

La velocidad actual aparece siempre en la parte superior de la pantalla. La información se actualiza cada segundo. Cuando el tamaño de la fuente es el 100%, la velocidad actual se coloca entre el reloj y el tiempo transcurrido, indicado con el icono parpadeante Spd. 0.0(3.0)-65.9 mph (0.0(4.0)-105.9 km/h)

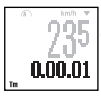

#### Tiempo transcurrido

Indica el tiempo transcurrido desde el comienzo del recorrido hasta el momento presente, y se muestra en horas, minutos y segundos. Tras ejecutar un reset el tiempo transcurrido comenzará de cero. Al llegar a 9:59'59" el marcador volverá a cero (0.00'00") 0.00.00-5.9:59

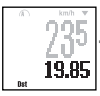

#### Distancia recorrida

Indica la distancia recorrida desde el comienzo hasta el momento actual. Tras ejecutar un reset, la distancia comenzará de cero. 0.00-99999 po milas (km)

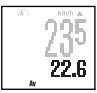

#### Velocidad media

Indica la velocidad media desde el comienzo hasta el momento actual. Tras ejecutar un reset la velocidad comenzará desde cero. Cuando la distancia recorrida supere 99999.99 km o el tiempo transcurrido supere 99.59'59' la palabra ERROR se visualizará en su pantalla siendo imposible el cálculo y la visualización de la velocidad media

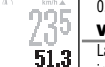

0.0-65.9 mph (0.0-105.9 km/h)

#### Velocidad máxima

La velocidad máxima instantánea desde el comienzo hasta el presente. Al ejecutar un reset esta información volverá al cero. La velocidad máxima se calcula sin tener en cuenta si el temporizador está funcionando

0.0 (3.0)-65.9 mph (0.4(4.0)-105.9 km/h)

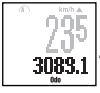

#### **Distancia total**

La distancia odométrica se almacena constantemente. No se ejecuta cuando se realiza un reset. Se calcula sin tener en cuenta el funcionamiento del temporizador.

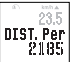

0.0-999999.9 millas (km)

Si presiona los dos botones MODE al mismo tiempo visualizará durante 3 segundos la pantalla de revisión de distancia personal.

## FUNCIONES (RELOJ, CUENTA ATRÁS, FLECHA DE RITMO DE RUTA, AHORRO DE ENERGÍA, AUTOMÁTICO)

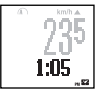

#### Reloj

La hora se visualiza en formato de 12 o 24 horas. Si presiona los dos botones de MODE al mismo tiempo, la pantalla de fecha/día de la semana se visualizará durante 3 segundos

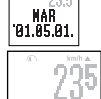

#### Cuenta atrás

Cuando esta función está en marcha, se visualizará la distancia pendiente de recorrer o el tiempo (dependiendo de lo que haya seleccionado) comparado con el tiempo en que empezó a registrar los datos. Si la distancia o el tiempo registrados superan a los establecidos por ud., aparecerá un valor negativo en la pantalla. Al ejecutar un reset, la cuenta atrás volverá a aparecer con los valores prefijados. Si presiona los dos botones de MODE a la vez, mientras se está visualizando la pantalla de cuenta atrás, la pantalla que ud. no seleccionó, aparecerá durante 3 segundo. Nota: la cuenta atrás no está operativa por defecto. y sólo aparecerá en pantalla

cuando se seleccione ON durante el proceso de ajuste de las funciones.

\* En los ejemplos de pantallas arriba indicados y en las páginas anteriores, los dígitos se muestran a un 70% y un 30% de tamaño respectivamente.

#### Flecha de ritmo de ruta

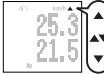

Esta flecha indica si la velocidad actual es más rápida o más lenta que la velocidad media. Si la velocidad actual es igual que la velocidad media, aparecerán ambas flechas.

#### Ahorro de energía (función sleep)

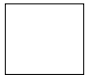

Cuando la unidad principal no recibe ninguna señal durante unos 3 minutos, la pantalla se queda en blanco. Al presionar cualquiera de los botones de función, así como al mover la rueda, la pantalla vuelve a mostrar los datos nuevamente.

#### Automático 🖾

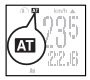

Cuando la unidad está en modo automático, la medición de las funciones relacionadas con el temporizador, comienza o termina cuando la rueda se mueve o se para. El icono 🕰 se visualiza. Esta función viene en OFF por defecto.

## FUNCIONES (DATOS PERSONALES, DURACIÓN DE LA BATERÍA)

#### Disposición de los datos personales

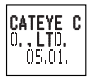

En la pantalla normal, al presionar los dos botones MODE al mismo tiempo durante 3 segundos o más, los ajustes de información personal actuales se mostrarán durante 5 segundos.

Si solamente se han introducido los datos del nombre y fecha de nacimiento, ésta será la información que se visualice. Si no ha introducido ningún dato personal, se mostrará el espacio en blanco.

#### Indicador de duración de la batería

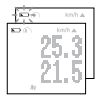

Su aparición indica que la pila se está agotando. A medida que la pila se vaya acabando, el indicador empezará a parpadear.

Nota: Dependiendo del entorno en el cual se haya hecho uso de este aparato, el indicador de la duración de la batería aparecerá antes de lo estipulado. Considere este indicador como un patrón establecido. Si la pantalla no se oscurece incluso haciendo uso de la función de contraste de pantalla, es hora de cambiar la pila.

#### Cambio de la batería

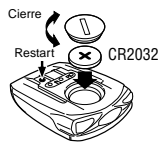

Duración de la batería:aproximadamente 1 año (si se utiliza durante 1 hora al día).

Después de cambiar la batería, presione el botón RESET situado en la parte posterior de la unidad principal (consulte la operación restart)

Nota: cuando comience a parpadear el indicador de la batería, se recomienda cambiar la batería ese mismo día. Una vez cambiada debe efectuar un reset para la hora, pero no para la fecha.

### Operación restart:

(1. cuando se visualicen datos erróneos; 2. después de cambiar la batería)

En los casos siguientes, presione el botón RESTART en la parte trasera de la unidad principal.

- después de cambiar la batería
- · cuando, una vez presionados los botones, no se obtiene ninguna respuesta de la
- unidad y la pantalla permanece congelada.

Atención: Al presionar el botón Restart se borrará el tiempo transcurrido, la distancia recorrida, la velocidad media, la velocidad máxima y la información del reloj. Después de ejecutar un restart, se visualizará automáticamente la pantalla de puesta en marcha del reloj. Asegúrese de actualizarlo correctamente.

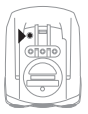

### PANTALLA DE MENÚ

#### Pantalla de menú

22.6

Al presionar el botón de menú, la pantalla cambia de los parámetros de medición a las pantallas de menú

Las pantallas de menú se clasifican en dos tipos:

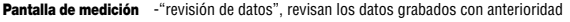

-"aiuste de funciones", permite alterar diferentes preaiustes.

Nota: en la pantalla de menú, se consume más batería que con la pantalla de medición

#### Revisión de datos (lista de control)

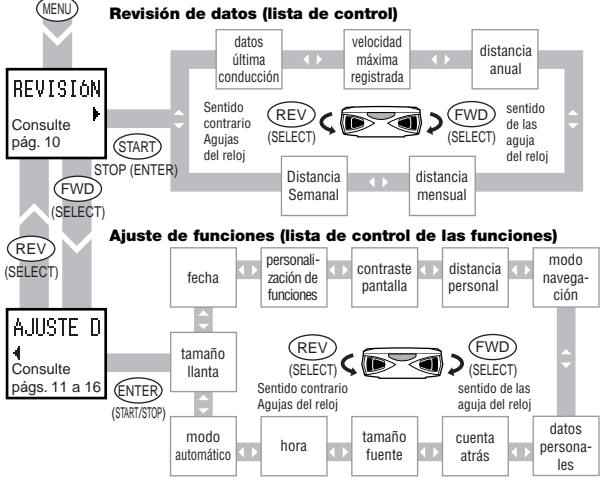

OS 1.1 9

## PANTALLA DE MENÚ (REVISIÓN DE DATOS)

#### Revisión de datos

Comprueba y revisa los datos almacenados. Presione el botón MENÚ de nuevo para regresar a la pantalla de medición

Nota: Los datos de la distancia semanal, distancia mensual y distancia anual, forman en su conjunto la distancia acumulada de viaje (Dst). Este dato acumulado se almacena cuando el reloj alcanza la medianoche. Para ello, la cifra obtenida se redondea a partir del tercer decimal. Por este motivo, este información acumulada difiere de los datos correspondientes al odómetro (Odo).

#### Datos de la última carrera

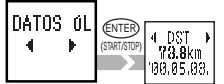

Muestra todos los datos recogidos el último día de carrera (0:00.23:59 ó de medianoche a medianoche). Cuando el reloj supera la medianoche, la información sobre el día se almacena como "información del último día de carrera"

#### Velocidad máxima alcanzada

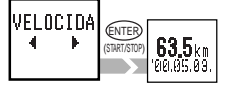

Para ejecutar un reset de la velocidad máxima registrada hasta el momento, presione de forma simultánea el botón ENTER/ START/STOP y el botón MODE/SELCT mientras visualiza la velocidad máxima registrada en la pantalla.

Atención: cuando reinicie la velocidad máxima registrada con un reset, también la reiniciará en la pantalla de medición

#### Distancia anual

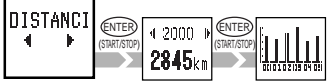

#### Distancia mensual

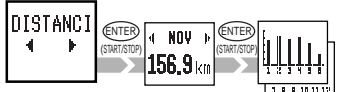

#### Distancia semanal

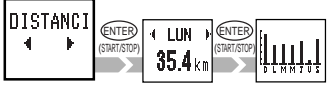

Alamacena la distancia anual de hasta seis años. Presione el botón START/STOP/ENTER para ver esta información en forma de gráfico (valor máximo en el gráfico: 12.000 km, valor mínimo en el gráfico: 50 km)

La distancia mensual visualizada corresponde al último año. Presione el botón ENTER/START/ STOP para ver esta información en forma de gráfico correspondiente a un periodo de seis meses. (valor máximo representado en el gráfico: km, valor mínimo representado en el gráfico: km)

La distancia recorrida durante una semana se visualiza día a día. Presione el botón ENTER/ START/STOP para visualizar la información registrada en forma de gráfico (valor máximo del gráfico: 120 km, valor mínimo del gráfico: 5 km)

#### Ajuste de funciones

La pantalla de ajuste de funciones, le permite efectuar diferentes cambios en las funciones programadas. Los ajustes actuales de cada parámetro se visualizan en la pantalla correspondiente al ajuste de esa función (excepto el contraste de pantalla y los datos personales)

Al presionar el botón ENTER/START/STOP en una de las pantallas de ajuste de funciones, se mostrará la pantalla de cambio de funciones. Seleccione números o artículos con el botón SELECT/MODE, y presione después el botón ENTER/STRAT/STOP para regresar a la pantalla de ajuste de funciones. Presione el botón de MENÚ para volver a la pantalla de medición.

Nota: para regresar a la pantalla anterior durante los ajustes, presione los botones de SELECT/MODE simultáneamente

Precaución: si presiona el botón de MENÚ durante la introducción de los ajustes, volverá a la pantalla de medición, perdiendo cualquier cambio que no haya guardado.

#### Ajuste de la medida de la cámara

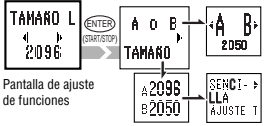

Puede efectuar dos entradas diferentes, la medida A y la medida B (A: valor de puesta en marcha, B: valor inicial 2050)

Introducir el tamaño de la rueda es muy sencillo: para introducir el diámetro en pulgadas elija "SENCILLA", para introducirlo en milímetros elija "PERSONALIZADA"

Nota: cuando elija SENCILLA, puede obtener pequeños errores debido a la diferencia entre la medida actual de la rueda y su conversión a pulgadas

#### Cómo grabar el tamaño de la rueda

- A o B ..... Elige entre A ó B en su bicicleta
  - Presione SELECT/MODE para seleccionar A ó B
  - · Presione ENTER/START/STOP para guardar los cambios
- TAMAÑO .. Cambia la figura del tamaño de la rueda A y B

Ajuste "SENCILLA": ...... introduce la cifra en pulgadas 14-27 pulgadas

Ajuste "PERSONALIZADA": ..... introduce la cifra en milímetros 10-9999 mm (consulte la pág. 16 sobre el calibre de la cá-

mara) Seleccione un número con el botón SELECT/

MODE y presione el botón

ENTER/START/STOP para guardar los cambios

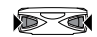

Vuelve a la Pantalla Anterior

#### Ajuste de la fecha

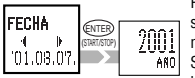

Pantalla de ajuste de funciones

Primero ajuste el año, después el mes y por último el día. Es importante seguir este orden, ya que puede afectar a fechas registradas anteriormente.

Seleccione un número presionando el botón SELECT/MODE y guarde los cambios presionando el botón ENTER/START/STOP. Después de introducir el dígito del día, aparecerá la pantalla de verificación de los datos. Presione ENTER/START/STOP para guardar los cambios

- Nota: el ajuste de la fecha puede necesitar tiempo, si es necesario ajustar varias fechas. Una vez completado el proceso, volverá a aparecer la pantalla de "FECHA".
- Precaución: si reajusta la fecha mientras está usando la unidad, puede crear errores en fechas de recorridos grabadas anteriormente. Si mientras está reajustando la fecha, sobrepasa los rangos de grabación de información anual, mensual o semanal para los gráficos, no le será posible revisar los datos anteriores.

#### Personalización de funciones

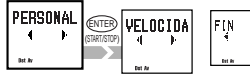

Seleccione solamente las funciones que prefiera y vaya a utilizar

Si selecciona la puesta en marcha rápida, se visualizarán todas las funciones por defecto

Pantalla de ajuste de funciones

#### Cómo personalizar las funciones

- 1) seleccione las funciones con el botón SELECT/MODE. Si necesita todas las funciones, elija "SELECCIONAR TODAS"
- 2) Guarde la selección efectuada con ENTER/START/STOP. Los iconos de las funciones seleccionadas se encenderán en la parte baja de la pantalla (Puede cancelar la selección efectuada presionando de nuevo este botón) Los ajustes sólo se pueden completar cuando seleccione las funciones
- Para guardar la selección efectuada, avance hasta "FIN" y presione el botón ENTER/START/STOP

#### Ajuste de contraste de la pantalla

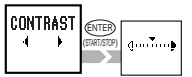

Pantalla de ajuste de funciones

#### Distancia personal

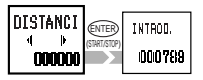

Pantalla de ajuste de funciones Ajusta el contraste en la pantalla (derecha: más oscuro, izquierda: más claro). Mueva el marcador de la escala con el botón SELECT/ MODE y presione el botón ENTER/START/STOP para guardar los cambios efectuados en el contraste.

Nota: cuanto más oscura aparezca la pantalla, mayor será el consumo de batería

Puede introducir distancias acumuladas en otro ciclocomputador. Entonces la distancia total empezará a contar desde ese valor introducido. "Esta es su distancia personal". Puede introducir hasta un máximo de seis dígitos.

#### Cómo introducir su distancia personal

- 1) seleccione el primer dígito con el botón SELECT/MODE
- 2) Presione el botón ENTER/START/STOP para pasar al siguiente dígito
- Cuando introduzca el último dígito, presione ENTER/START/STOP para completar el proceso
- Nota: Puede reiniciar el contador presionando ENTER/START/STOP a la vez que SELECT/MODE en la pantalla "INTROD."

### Navegación on/off

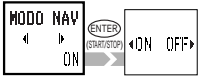

Pantalla de ajuste de funciones Muestra cuál es la función anterior/posterior cuando está presionado el botón MODE para entrar en otra función. Esta función viene activada por defecto.

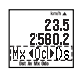

Active (on) o desactive (off) esta función con el botón SELECT/MODE y guarde la selección con el botón ENTER/START/STOP

Nota: esta función viene ya activada en un ajuste inicial

OS 1.1 13

#### Introducción de datos personales

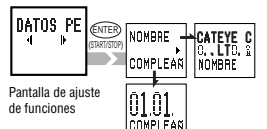

Puede introducir su nombre y fecha de nacimiento. Puede introducirlos de forma separada. Seleccione NOMBRE o CUMPLEAÑ con el botón SELECT/MODE

#### Cómo introducir sus datos personales

Seleccione NOMBRE o FECHA DE CUMPLEAÑ con el botón SELECT/MODE

Introduzca su nombre:

Máximo 16 caracteres

- al presionar el botón SELECT/MODE repetidas veces avanzará sobre los caracteres A-Z, a-z, 0-9, signos de puntuación espacio y k
- al presionar el botón ENTER/START/STOP selecciona el carácter visible actual y mueve el cursor al siguiente carácter
- una vez completados sus datos sitúese sobre <sup>1</sup>/<sub>4</sub> y presione ENTER/START/STOP, y aparecerá la pantalla de revisión. Si su nombre ocupa los 16 caracteres, al introducir el último aparecerá automáticamente la pantalla de comprobación.
- Seleccione "Sí" en esta pantalla de comprobación y guarde su nombre presionando el botón ENTER/START/STOP

Introduzca su fecha de nacimiento:

- 1) introduzca primero el mes, presione ENTER/START/STOP. Aparecerá la pantalla de comprobación
- seleccione "SÍ" en esta pantalla de comprobación y guarde los datos presionando ENTER/START/STOP

#### Ajustes de cuenta atrás

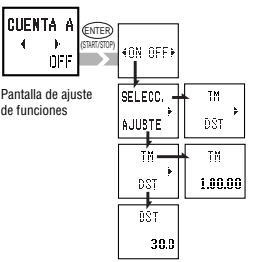

Activa (on) o desactiva (off) la función de cuenta atrás, y especifica si es la distancia o el tiempo.

#### Cómo activar la cuenta atrás

ON/OFF .....activa o desactiva la cuenta atrás

- 1) presione SELECT/MODE para seleccionar ON/OFF
- haga su elección presionando ENTER/ START/STOP

SELECC. ..... visualiza la distancia o el tiempo

AJUSTE ...... selecciona la cuenta atrás bien en la distan-

- cia, bien en el tiempo
- presione SELECT/MODE para seleccionar "TM" o "DST"
- presione ENTER/START/STOP para ejecutar su elección

3) introduzca el valor

El tiempo se puede fijar en segundos, minutos y horas. Presione SELECT/MODE para seleccionar un valor y presione ENTER/START/STOP para guardar este valor.

- Rango de ajuste del tiempo: 9.59.59-0 (por defecto: 1.00.00)
- Rango de ajuste de la distancia: 999.9-0.0 km (por defecto: 30.0 km)

#### Ajuste del tamaño de la fuente

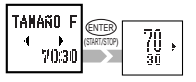

Pantalla de ajuste de funciones

Seleccione el tamaño de la fuente que le resulte más cómodo de leer con el botón SELECT/MODE y guarde su selección con el botón ENTER/START/STOP.

Nota: cuando los dígitos exceden el tamaño de la pantalla se reduce automáticamente. El tamaño por defecto es 70:30

#### Ajuste del reloj

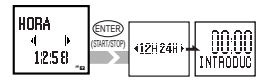

Con el botón SELECT/MODE seleccione la hora y guárdela presionando el botón ENTER/START/STOP. Si ha seleccionado el formato de 12 horas, preste atención al icono am/ pm

Nota: presione el botón ENTER/START/STOP cuando esté ajustando los minutos para asegurarse mayor precisión en la grabación del tiempo

Cuando esta función está activada, cada vez que la unidad recibe señal comenzará a registrar datos y parará también automáticamente. Si esta función está actuada, el icono ISI aparece encendido en la pantalla, y el botón ENTER/ISTART/STOP no funciona

Seleccione ON o OFF con el botón SELECT/MODE y guarde su selección con el botón ENTER/START/STOP

Pantalla de ajuste de funciones

Pantalla de aiuste

Automático

NODO AUT

de funciones

#### Cuadro de calibración de cámaras

(las medidas mostradas pertenecen a medidas estándar, éstas pueden variar con las medidas actuales)

| Tamaño de cámara mm pulgadas |      | Tamaño de cámara mm |            | pulgadas | Tamaño de cámara mm pu |            | pulgadas | Tamaño de cámara mm | pulgadas       |      |
|------------------------------|------|---------------------|------------|----------|------------------------|------------|----------|---------------------|----------------|------|
| Custom                       |      | Easy                | Custom     |          | Easy                   | Custom     |          | Easy                | Custom         | Easy |
| 12 x 1.75                    | 935  |                     | 24 x 1-1/4 | 1905     |                        | 26 x 1.95  | 2050     |                     | 700 x 19C 2080 |      |
| 14 x 1.50                    | 1020 |                     | 24 x 1.75  | 1890     | 24inch                 | 26 x 2.00  | 2055     |                     | 700 x 20C 2086 |      |
| 14 x 1.75                    | 1055 | 14inch              | 24 x 2.00  | 1925     |                        | 26 x 2.10  | 2068     |                     | 700 x 23C 2096 |      |
| 16 x 1.50                    | 1185 |                     | 24 x 2.125 | 1965     |                        | 26 x 2.125 | 2070     |                     | 700 x 25C 2105 |      |
| 16 x 1.75                    | 1195 | 16inch              | 26 x 7/8   | 1920     |                        | 26 x 2.35  | 2083     |                     | 700 x 28C 2136 |      |
| 18 x 1.50                    | 1340 |                     | 26 x 1(59) | 1913     |                        | 26 x 3.00  | 2170     |                     | 700 x 30C 2170 |      |
| 18 x 1.75                    | 1350 | 18inch              | 26 x 1(65) | 1952     |                        | 27 x 1     | 2145     |                     | 700 x 32C 2155 |      |
| 20 x 1.75                    | 1515 |                     | 26 x 1.25  | 1953     |                        | 27 x 1-1/8 | 2155     | 27/700              | 700CTubu 2130  |      |
| 20 x 1-3/8                   | 1615 | 20inch              | 26 x 1-1/8 | 1970     |                        | 27 x 1-1/4 | 2161     |                     | 700 x 35C 2168 |      |
| 22 x 1-3/8                   | 1770 | 22inch              | 26 x 1-3/8 | 2068     |                        | 27 x 1-3/8 | 2169     |                     | 700 x 38C 2180 |      |
| 22 x 1-1/2                   | 1785 |                     | 26 x 1-1/2 | 2100     | 26/650                 | 650 x 35A  | 2090     |                     | 700 x 40C 2200 |      |
| 24 x 1                       | 1753 |                     | 26 x 1.40  | 2005     |                        | 650 x 38A  | 2125     |                     | $\sim$         |      |
| 24 x 3/4Tu                   | 1785 |                     | 26 x 1.50  | 2010     |                        | 650 x 38B  | 2105     |                     |                |      |
| 24 x 1-1/8                   | 1795 |                     | 26 x 1.75  | 2023     |                        | 700 x 18C  | 2070     |                     |                |      |

16 OS 1.1

# FALLOS FRECUENTES Y SU SOLUCIÓN

| En caso de mai funcionamiento, compruebe los siguientes componentes antes de ponerse en contacto con un distribuidor                           |
|----------------------------------------------------------------------------------------------------|
| Problema Compruebe componentes Solución                                                                                                    |
| EI FORMATO SI/NO no aparece                                                                                                    |
| ¿ha presionado los dos botones de función firmemente?                                                                                          |
| Presione los dos botones MODE/SELECT durante dos segundos más después de haber efectuado un restart                                            |
| La pantalla de cristal líquido está oscura o tiene puntos negros                                                                               |
| ¿ha sido expuesta a la luz del sol durante largo tiempo?                                                                                       |
| Una vez sea retirada de la exposición solar, tardará unas horas en volver a su estado normal. Los datos almacena-<br>dos no se verán afectados |
| La respuesta de la pantalla a los mandatos es lenta                                                                                            |
| all temperatura ambiente es muy baia (nor debaio de $0^{\circ}$ C – $32^{\circ}$ F)2                                                           |
| Volverá a la normalidad cuando autor temperatura. Los datos almacenados no se verán afectados                                                  |
| No se visualizan los datos                                                                                                    |
| zestá en aborro de energía?                                                                                                    |
| Pulse cualquier botón para activar la computadora. Presione restart en caso de que no funcionen los botones. La                                |
| computadora puede estar congelada                                                                                                    |
| zse ha guedado sin batería?                                                                                                    |
| Cambie la batería gastada por una nueva (CR2032) y presione después el botón restart                                                           |
| Se visualizan datos sin sentido                                                                                                    |
| Presione el botón restart                                                                                                    |
| La velocidad actual no funciona adecuadamente                                                                                                  |
| Compruebe que el cable no esté roto o dañado                                                                                                   |
| Sustituya el conjunto del sensor de velocidad                                                                                                  |
| Compruebe la distancia entre el sensor y el imán                                                                                               |
| Compruebe que la marca del sensor de velocidad y el imán están alineadas                                                                       |
| Reajuste los componentes mal colocados                                                                                                    |
| Compruebe que no se ha introducido ningún elemento extraño entre la unidad principal o el soporte.                                             |
| Limpie los contactos. La unidad principal a menudo se mancha de sudor. Lávela periódicamente con jabón suave                                   |
| y séquela bien.                                                                                                    |
| No para de registrar datos después de presionar el botón START/STOP                                                                            |
| ¿Está activada la función automática?                                                                                                    |
| Si la función automática está activada, el botón START/STOP no funciona. Desactivela (consulte instrucciones en                                |
| pág. 16)                                                                                                    |
| El tamano de los caracteres en la pantalla se reduce                                                                                           |
| Cuando se ha seleccionado el tamano grande de fuente (100%, 70%, 50%), si los numeros de la distancia total y                                  |
| distancia de ruta exceden el numero de digitos, se reduce automaticamente el tamano para ajustario a la pantalla.                              |
| Los datos del ultimo dia de ruta no son correctos                                                                                              |
| ¿es correcta la comiguración del reio)?                                                                                                    |
| Lus uaus uei unino dia de ruta se guardan cuando el reloj supera la medianocne. Por lo tanto si su reloj no esta                               |
| uren glustauu, rus uatus seraiti incurrectus.                                                                                                  |
| Costa registration utatos la unitual r                                                                                                    |
| Los datos del ditimo dia de ruta no se actualizari à menos que registre datos muevos. (consulte la pag. 10)                                    |
|                                                                                                    |

### **ESPECIFICACIONES**

#### CAT EYE OS 1.1

| Funcio | ones en pantalla                |                                                                                   |
|--------|---------------------------------|-----------------------------------------------------------------------------------|
|        | Velocidad actual                | 0.0 (3.0)-65.9 mph (0.0(4.0)-105.9 km/h)                                          |
|        | Tiempo transcurrido             | 0:00'00"-9:59'59"                                                                 |
|        | Distancia de ruta               | 0.00-99999.99 mile (km)                                                           |
|        | Velocidad media                 | 0.0-65.9mph (0.0-105.9 km/h)                                                      |
|        | Velocidad máxima                | 0.0 (3.0)-65.9 mph (0.0 (4.0)-105.9km/h                                           |
|        | Distancia total                 | 0.0-999999.9 millas (km)                                                          |
|        | Reloj                           | 0:00-23:59 (AM 12:00-PM 11:59)                                                    |
|        | Cuenta atrás                    | Tm: 9.59.59-59.59 , Dst: 999.9 km                                                 |
|        | Flecha de ritmo de ruta         | indica si la veloc actual es mayor o menor que la veloc media                     |
| Funcio | ón de revisión de datos         |                                                                                   |
|        | Datos de último día de ruta     | datos registrados durante el último día de ruta<br>(0:00-23:59)                   |
|        | Velocidad máxima grabada        | velocidad máxima registrada hasta el momento                                      |
|        | Distancia anual                 | distancia anual recorrida durante los 6 últimos años                              |
|        | Distancia mensual               | distancia mensual del último año                                                  |
|        | Distancia semanal               | distancia de un recorrido semanal, día a día                                      |
| Funcio | ones de ajuste                  |                                                                                   |
|        | Tamaño de la cámara             | dos medidas diferentes, A y B (por defecto aparece A: SENCILLA = 26/650 -         |
|        |                                 | PERSONALIZADA = 2096; B: 2050)                                                    |
|        | Fecha                           | 1 de enero de 2000 – 31 de diciembre de 2099                                      |
|        | Personalización de func.        | Selecciona sólo las funciones preferidas                                          |
|        | Contraste de pantalla           | cambia el contraste en 8 niveles                                                  |
|        | Distancia personal              | introduce la distancia personal total y continua acumulando datos a partir de esa |
|        |                                 | cifra (longitud máxima: 6 dígitos)                                                |
|        | Navegación                      | muestra la función siguiente/anterior                                             |
|        | Información personal            | nombre y fecha de nacimiento (longitud máxima para el nombre: 16 caracteres)      |
|        | Cuenta atrás                    | muestra el tiempo o la distancia restantes, dependiendo de la selección           |
|        | Tamaño de fuente                | selecciona el tamaño de fuente de la parte inferior de la pantalla (4 tamaños)    |
|        | Reloj                           | modo 12 horas ó 24 horas                                                          |
|        | Automático                      | comienza/para el registro de datos con relación al sensor de velocidad            |
| Sister | na de control                   | microcomputador de 8-bit y un chip, oscilador de cristal                          |
| Sister | na de pantalla                  | pantalla de cristal líquido (54 x 31 puntos más icono)                            |
| Sister | na detección señal velocidad    | sensor magnético sin contacto                                                     |
| Baren  | no temperaturas operatividad    | 32°F – 104° F (0° C-40° C)                                                        |
| Baren  | no temperaturas almacenado      | -4° F-122°F (-20° C-50° C)                                                        |
| Diáme  | etro de horquilla aplicable     | 11-36                                                                             |
| Sumir  | histro de energía/duración bate | ría CR2032 x 1 / aprox. 1 año (con un uso de 1 hora diaria)                       |
| Dimer  | isión/peso                      | 2-7/18" x 1-27/32" x 23-32" (62 x 47 x 18 mm) / 1.34 ox (38 gr)                   |
|        |                                 |                                                                                   |

El diseño y las especificaciones están sujetos a modificaciones sin previo aviso por motivos de cambios o mejoras en el modelo

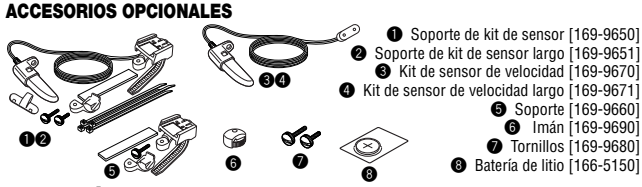

### **GARANTÍA LIMITADA**

Dos años de garantía únicamente para la unidad principal (excluyendo accesorios y batería)

Si se produce un mal funcionamiento de la unidad principal ocasionado por un uso normal de la misma, se procederá a la reparación de la unidad principal defectuosa o a su reposición sin cargo alguno. Este servicio ha de ser realizado por Cat Eye Co., Ltd. Consulte el listado de fallos frecuentes y a su distribuidor antes de enviar su ciclocomputador a Cat Eye. Envíenos la unidad debidamente empaquetada y con una breve descripción del problema, así como sus datos personales. Tanto el seguro como los portes correrán por cuenta del remitente de la unidad.

### CAT EYE CO., LTD.

2-8-25 Kuwazu Higashi Sumiyoshi-ku, Osaka 546-0041 Japan

Service & Research Address for United States Consumers:

CAT EYE Service & Research Center

1705 14 th St. 115 Boulder CO 80302 Phone: 303-443-4595 Toll Free: 800-5CAT EYE

FAX: 303-473-0006 URL: http://www.cateye.com

### REGISTRO

#### Página de CATEYE (http://www.cateye.com)

Para el servicio de garantía deberá registrar su producto. Rogamos registre su OS1.0 lo antes posible. CAT EYE le proporciona apoyo técnico e información sobre nuevos productos teléfonicamente, por correo electrónico o a través de nuestra página en Internet. Rogamos se registre en línea a través de nuestra página en Internet, o envíe la tarjeta de registro que figura más abajo a nuestro Departamento de Servicio al Cliente. Cumplimente la tarjeta de registro informándonos del número serie del producto (el número de 7 dígitos ubicado en la parte de atrás de la unidad principal).

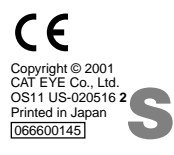

# CATEYE CO., LTD.

2-8-25 Kuwazu Higashi Sumiyoshi-ku, Osaka 546-0041 Japan Service & Research Address for United States Consumers: **CAT EYE Service & Research Center** 1705 14 th St. 115 Boulder, CO 80302 Telefom: +(1) 303-443-4595 Bel gratis: +(1) 800-5CAT EYE URL: http://www.cateye.com

Serienummer

U.S. Pat. Nos. 4642606/5904442/Pat. and Design Pat. Pending